## HƯỚNG DẪN PHHS TRA CỨU KẾT QUẢ TUYỀN SINH TRỰC TUYẾN QUA HỆ THỐNG TUYỀN SINH ĐẦU CẤP

Thành phố Hồ Chí Minh, tháng 05 năm 2024

## HƯỚNG DẪN TRA CỨU KẾT QUẢ TUYỀN SINH TRỰC TUYẾN LỚP 6 QUA CÔNG ĐĂNG KÝ TUYỀN SINH SỞ GD&ĐT TP HỒ CHÍ MINH

(Phiên bản dành cho Phụ huynh học sinh)

Mở trình duyệt web Microsoft Edge (hoặc Firefox, Chrome, Cốc cốc, Safari,...). hoặc dùng điện thoại quét mã tuyển sinh để truy cập trang <u>https://tuyensinhdaucap.hcm.edu.vn/</u> (Hoặc quét mã QR dưới đây)

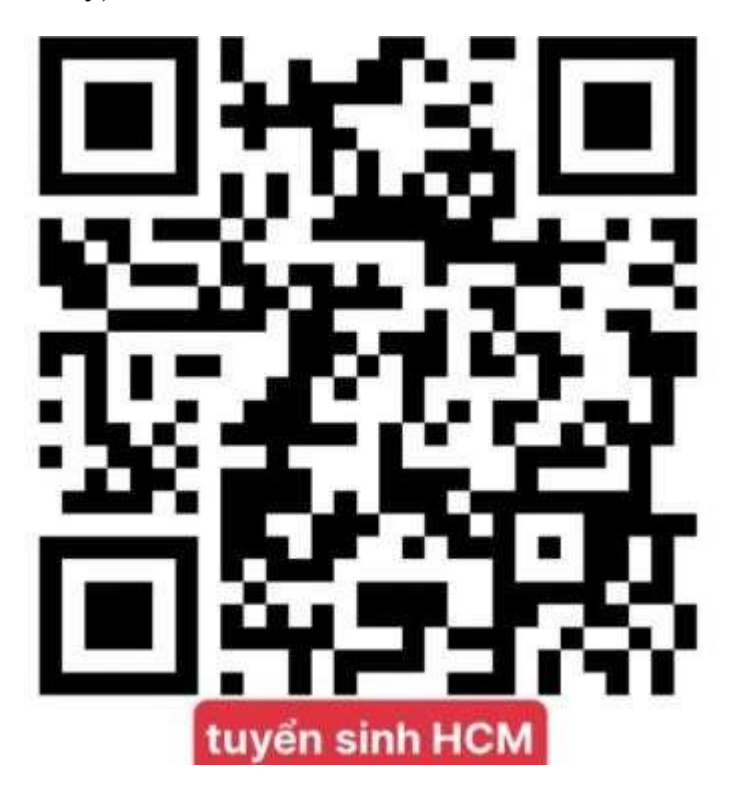

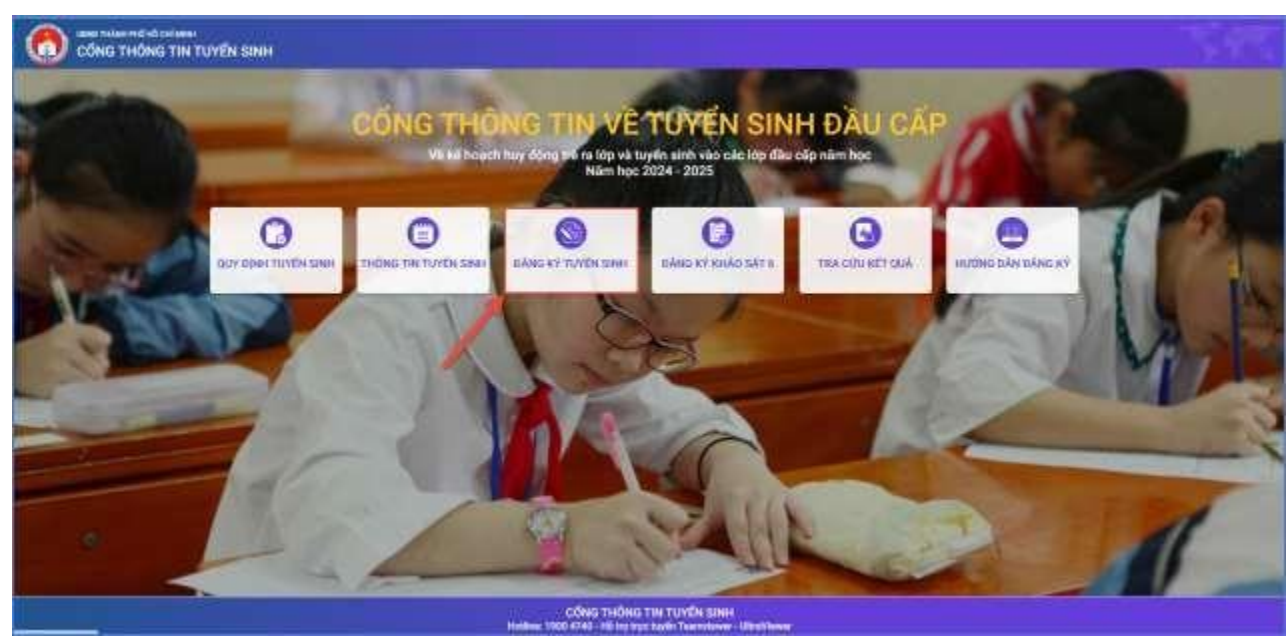

## 1. Tra cứu kết quả tuyển sinh

**Bước 1:** PHHS chọn **[Tra cứu kết quả]**, chọn cấp học, Số định danh cá nhân và Mật khẩu đã được cung cấp để thực hiện tra cứu kết quả tuyển sinh.

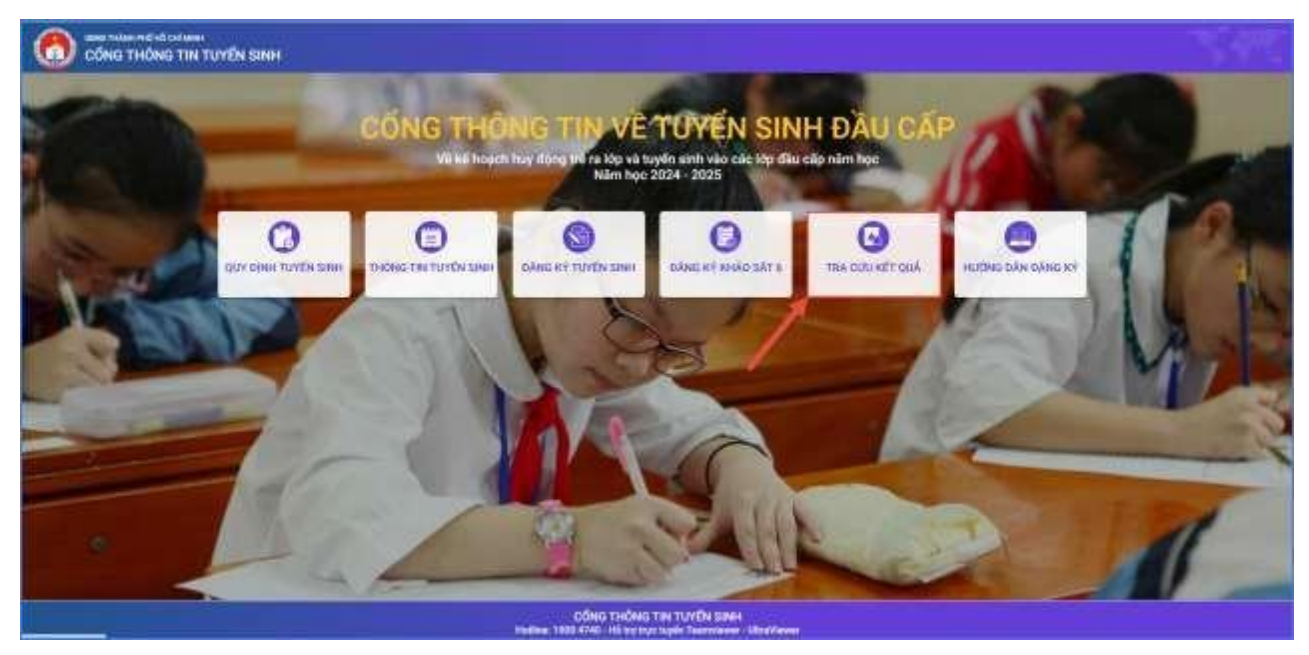

**Bước 2:** PHHS nhập Số định danh cá nhân kèm Mật khẩu do trường cuối cấp cung cấp và chọn **[Tra cứu].** 

| PHŲ HUYNH NHẬP TH       | IÔNG TIN TRA CỨU |
|-------------------------|------------------|
| * Mã cấp học            |                  |
| Tiểu học                |                  |
| * Số định danh công dân |                  |
| 0793                    |                  |
| * Mat khāu              |                  |
|                         |                  |
| * Mā bảo vê             |                  |
| MĀ BAO VE               | 3MT9 Ø           |
| Tra ci                  | N-               |

(Màn hình thông tin tra cứu dành cho TH và THCS)

|                    |                                          | PHŲ HUYN     | H NHẬP 1 | HÔNG TIN TRA CỨU           |          |            |
|--------------------|------------------------------------------|--------------|----------|----------------------------|----------|------------|
|                    | • Mã cấp họ                              | •            |          |                            |          |            |
|                    | Tiếu học                                 |              |          |                            | 4        |            |
|                    | * Sõ định da                             | inh công dân |          |                            |          |            |
|                    | 0793                                     |              |          |                            |          |            |
|                    | • Mạt khẩu                               |              |          |                            |          |            |
|                    |                                          |              |          |                            |          |            |
|                    | • Mã bảo vệ                              |              |          |                            |          |            |
|                    | MÂ BẠO N                                 | /E           |          | 3MT9                       | C        |            |
|                    |                                          |              | Ten      | ribi                       |          |            |
| THÔNG TIN HỌC SINH |                                          | - No.        |          |                            | 2431.0   |            |
| Họ và tên          | Ngày sinh                                | Giới tính    | Lớp      | Trường học được phân tuyến | Thời gia | n xác nhận |
|                    | 5-0-1-0-1-0-0-0-0-0-0-0-0-0-0-0-0-0-0-0- | 202          | 1 martin |                            | _        |            |

Chọn xác nhận nhập học và làm theo hướng dẫn của hệ thống

| THÔNG TIN HỌC SINH |           |           |     |                            |                    |                   |  |  |  |
|--------------------|-----------|-----------|-----|----------------------------|--------------------|-------------------|--|--|--|
| Họ và tên          | Ngày sinh | Giới tính | Lớp | Trường học được phân tuyến | Thời gian xác nhận |                   |  |  |  |
| х.<br>             |           | Nam       | 6   | THCS và THPT Diên Hồng     |                    | Xác nhận nhập học |  |  |  |

Trường sẽ nhắn tin mời Phụ huynh lên trường để hoàn tất hồ sơ nhập học. Mọi chi tiết phụ huynh có thể liên hệ Bp. Tuyển sinh hoặc Thầy Nhựt trong các buổi sáng tại trường THCS-THPT Diên Hồng.